#### **Checking Grades Parent Guide**

1. Go to bol.psdschools.org. Then go to Students at the top of the page.

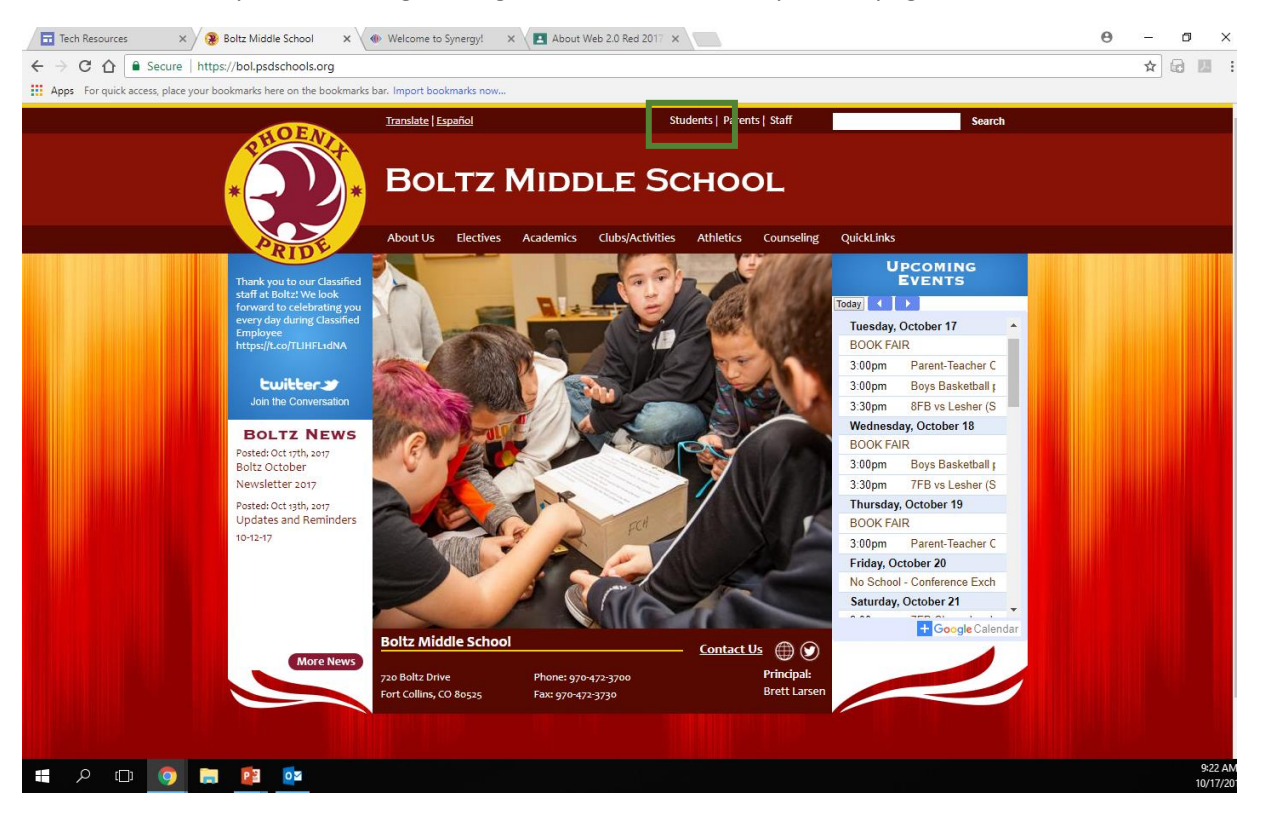

### 2. Click on StudentVue.

| Tech Resources X 🛞 Students   Boltz Middle S X                                                                                                    |                                                                                                    | <b>e</b> – • ×       |
|----------------------------------------------------------------------------------------------------|----------------------------------------------------------------------------------------------------|----------------------|
| $\leftarrow$ $\rightarrow$ C $\triangle$ Secure   https://bol.psdschools.org/students                                                                                                    |                                                                                                    | ☆ 🖬 🗵 :              |
| Apps For quick access, place your bookmarks here on the bookmarks bar. Impo                                                                                                    | rt bookmarks now                                                                                                    |                      |
|                                                                                                    | Translate   Español     Students   Parents   Staff     Search                                                                                                    |                      |
| Photo Photo | Pour Tr Minny F Source                                                                                                    |                      |
|                                                                                                    | BOLIZ MIDDLE SCHOOL                                                                                                    |                      |
| PRIDE                                                                                                    | About Us Electives Academics Clubs/Activities Athletics Counseling QuickLinks                                                                                                    |                      |
|                                                                                                    | Home                                                                                                    |                      |
|                                                                                                    | Students                                                                                                    |                      |
|                                                                                                    | Boltz MS                                                                                                    |                      |
|                                                                                                    | Normal Daily Bell Schedule Classroom Sites All Bell Schedules (pdf) Bed/Gold Days (pdf) Bed/Sold Days (pdf) Gelendar Student Handbook (pdf) Sports Information (scores, calendar) Sports Information (scores, calendar) Sports DC Ode of Conduct  Boltz PRIDE Matrix |                      |
|                                                                                                    | Career Cruising Career Cruising                                                                                                    |                      |
|                                                                                                    | <u>StudentVue</u>                                                                                                    |                      |
|                                                                                                    | PSD Email and access to all office apps Output Output                                                                                                    |                      |
|                                                                                                    | Mobile Login- For use when<br>accessing the<br>Internet at home or from<br>outside of PSD building                                                                                                    |                      |
| 📲 🔎 💷 🧧 🛄                                                                                                    |                                                                                                    | 9:32 AM<br>10/17/201 |

# 3. Select" I am a parent"

| Tech Resources ×                                               | (2) Students   Boltz Middle 5 ×  (2) Parent/UE and Student ×   | 9 – Ø ×              |
|----------------------------------------------------------------|----------------------------------------------------------------|----------------------|
| $\leftarrow$ $\rightarrow$ C $\triangle$ $\blacksquare$ Secure | https://pvue.psdschools.org                                    | ☆ @ 24 :             |
| Apps For quick access, place                                   | your bookmarks here on the bookmarks bar. Import bookmarks now |                      |
|                                                                | POUDRE SCHOOL DISTRICT                                         |                      |
| <b></b>                                                        | ParentVUE and studentVUE Access                                |                      |
|                                                                | I am a parent >> I am a student >>                             |                      |
| Contact   Privacy                                              |                                                                |                      |
|                                                                | CCopyright 2017 Edupoint, LLC                                  |                      |
| : 2 の ()                                                       |                                                                | 9:35 AM<br>10/17/201 |

4. Sign in using your username and password. Or, activate your account with the district provided activation key.

| Tech Resources                                                                                                    | Θ | _   | Ø          | $\times$         |
|----------------------------------------------------------------------------------------------------|---|-----|------------|------------------|
| ← → C ① ▲ Secure   https://pvue.psdschools.org/Login_Parent_PXP.aspx?regenerateSessionId=True                                                                                                    |   | ☆ ( | a 14       | :                |
| Apps For quick access, place your bookmarks here on the bookmarks bar. Import bookmarks now                                                                                                    |   |     |            |                  |
| POUDRE SCHOOL DISTRICT                                                                                                    |   |     |            |                  |
| ParentVUE Account Access                                                                                                    |   |     |            |                  |
| Login Activate My Account                                                                                                    |   |     |            |                  |
| User Name: Password: Research Company Company |   |     |            |                  |
| Forget your password? Click here.                                                                                                    |   |     |            |                  |
| District URL for mobile app: https://pvue.psdschools.org                                                                                                    |   |     |            |                  |
| Return to common login   Contact   Privacy                                                                                                    |   |     |            |                  |
| Copyright 2017 Edupoint, LLC                                                                                                    |   |     |            |                  |
| ······································                                                                                                    |   |     | 10:<br>10/ | 13 AM<br>17/2017 |

### 5. Go to Grade Book on the left hand menu.

| Secure   https://synergyprod.psdsch | ools.org/Home_PXP.aspx                                                   | /      |
|-------------------------------------|--------------------------------------------------------------------------|--------|
|                                     | Foudre school district                                                   |        |
| Home My Account                     |                                                                          | G Clos |
| Navigation Recent Eve               | nts                                                                      |        |
| Messages                            |                                                                          |        |
| Calendar                            | Sacquelyn Bransen ₂ - Math 6: Accessing the Internet at Home (9/19/2017) |        |
| Attendance                          | ™Jacquelyn Bransen ⊘ - Math 6: Quiz on factors and multiples (9/27/2017) |        |
| Class Schedule                      | Sjanna Wilson ≧ - Science 6: AVID survey (10/2/2017)                     |        |
| Course History                      | Sanna Wilson ☆ - Science 6: chemistry websites (10/4/2017)               |        |
| Course Request                      | Home School: Boltz MS                                                    |        |
| Dissipling                          |                                                                          |        |
| Grade Book                          |                                                                          |        |
| Report Card                         |                                                                          |        |
| School Information                  |                                                                          |        |
| Student Info                        |                                                                          |        |
| Documents                           |                                                                          |        |
| Digital Locker                      |                                                                          |        |
|                                     |                                                                          |        |
| Close   Contact   Privacy           |                                                                          |        |
|                                     | Edupoint                                                                 |        |
|                                     | ©Copyright 2017 Edupoint, LLC                                            |        |
|                                     |                                                                          |        |
|                                     |                                                                          |        |
|                                     |                                                                          |        |
|                                     |                                                                          |        |
|                                     |                                                                          |        |

9:46 AM 10/17/201

# 6. Click on the name of the class to see the assignments.

📲 🔎 🗇 🌍 📑 📴 💷

| Secure   https://syn                | nergyprod.psdsc | hools.org/PXP_Gradebook.aspx?AGU=0           |                                                                                                    |                               |                           |                                                                               |                                                   |
|-------------------------------------|-----------------|----------------------------------------------|----------------------------------------------------------------------------------------------------|-------------------------------|---------------------------|-------------------------------------------------------------------------------|---------------------------------------------------|
|                                     |                 |                                              | to the second second se | POUDRE SCHOOL DISTRICT        |                           |                                                                               |                                                   |
| Home My Acco                        | ount            |                                              |                                                                                                    |                               |                           |                                                                               | Help Close                                        |
| Navigation<br>Messages <sup>9</sup> |                 |                                              |                                                                                                    |                               |                           | GRA                                                                           | DE BOOK                                           |
| Calendar                            |                 |                                              |                                                                                                    |                               |                           | Fama                                                                          | ter 4   Comester 3                                |
| Attendance                          |                 |                                              | Grade Book                                                                                                    | Summary for Semester 1 (e     | nding on 12/21/2017)      | Series                                                                        | ster i   Gennester 2                              |
| Class Schedule                      | Period          | Course Title                                 | Resources                                                                                                    | Room Name                     | Teacher                   | Semester 1                                                                    |                                                   |
| Course History                      | 1               | Science 6 (SC620)                            |                                                                                                    | 9                             | Janna Wilson 🔗            | 3 (3.4)                                                                       |                                                   |
| Course Request                      | 2               | World Language Explorations<br>(4510MS)      |                                                                                                    | 3                             | Jacquelyn Moody 🔗         | 4 (3.9)                                                                       |                                                   |
| Discipline                          | 2               | Web 2.0 Computer Technology (1602)           |                                                                                                    | 26                            | Allyson Mcgrath 🙈         | 1 (0.7)                                                                       |                                                   |
| Grade Book                          | 3               | Math 6 (MA640)                               |                                                                                                    | 7                             | Jacquelyn Bransen 🚖       | 3 (2.9)                                                                       |                                                   |
| Report Card                         | 4               | Eng/LangArts 6 (LA610)                       |                                                                                                    | 20                            | Christine Wisselperotti ج | 2 (1.9)                                                                       |                                                   |
| School Information                  | 5               | Advisor/Advisee Mentoring 6 SBG<br>(9939SBG) |                                                                                                    | 17                            | Brian Switala 🚖           | 3 (3.0)                                                                       |                                                   |
| Student Info                        |                 | (000000)                                     |                                                                                                    |                               |                           |                                                                               |                                                   |
| Documents                           |                 |                                              |                                                                                                    |                               |                           | - 1                                                                           |                                                   |
| Digital Locker                      |                 |                                              |                                                                                                    |                               |                           |                                                                               |                                                   |
|                                     |                 |                                              |                                                                                                    |                               |                           |                                                                               |                                                   |
| Close   Contact                     | Privacy         |                                              |                                                                                                    |                               |                           | This is the o                                                                 | vorall                                            |
|                                     |                 |                                              |                                                                                                    | Ecopyright 2017 Edupoint, LLC |                           | grade for th<br>So for Scient<br>overall roun<br>grade is a 3,<br>exact grade | e class.<br>ce, the<br>ded<br>and the<br>is a 3.4 |

7. This page has each assignment and the grade your student received. Make sure you are in Assignment View.

| W Fareneroz boogie enronne | ۲ | ParentVUE | - Google | Chrome |
|----------------------------|---|-----------|----------|--------|
|----------------------------|---|-----------|----------|--------|

|                |                 |                              |                                | POUDR                   | E SCHOOL DISTRICT |            |                       |                         |  |
|----------------|-----------------|------------------------------|--------------------------------|-------------------------|-------------------|------------|-----------------------|-------------------------|--|
| Iome My Acc    | ount            |                              |                                | (c)                     |                   |            |                       | Help                    |  |
| Navigation     |                 |                              |                                |                         |                   |            |                       | GRADE BO                |  |
| ıdar           |                 |                              |                                |                         |                   |            |                       |                         |  |
| dance          | : S1 :: Scienc  | e 6 (SC620)                  | •                              |                         |                   |            | Assi                  | gnment view   Standards |  |
| Schedule       |                 |                              |                                | Grac                    | e Calculation Sum | mary       |                       |                         |  |
| e History      | Assignment T    | ype V                        | Veight                         | This is the             | anada fan         | le Average | Ca                    | Iculated Mark           |  |
| e Request      | Formative       |                              | 2                              | This is the grade for   |                   | 32.00      | 3.37                  | 3                       |  |
| line           | Summative       | mmative 70                   |                                | the assignment.         |                   | 0.00       | 0.00%                 |                         |  |
| Rook           | Work Habit      | ork Habit                    |                                |                         |                   | 0.00       | 0.00%                 | .00%                    |  |
| t Cord         | Totais          | Totals 100%                  |                                | Everything is out of 4. |                   | 5.50       | 5                     |                         |  |
|                |                 |                              |                                |                         |                   |            |                       |                         |  |
| in information |                 |                              |                                | Grade Bo                | ok Symmary for So | emester 1  |                       |                         |  |
| nt Info        | Assignment D    | etails for Science 6 (S      | C620) / Period: 1 / Janna Wils | on / 3 (3.4)            |                   | 0 T        | 2.1.1                 |                         |  |
| nents          | Date 10/12/2017 | Assignment                   | Assignment Type                | Resources               | Sco               | Score Type | Points                | Notes                   |  |
| Locker         | 10/12/2017      | Adopt on Element             | Formative                      | 0                       | 4                 | Rubric 0-4 | 3.00/4.00             |                         |  |
|                | 09/27/2017      | Density Lab                  | Formative                      | 0                       | 3                 | Rubric 0-4 | 3.00/4.00             |                         |  |
|                | 09/18/2017      | History of Atom flip b       | ook Formative                  | 0                       | 3                 | Rubric 0-4 | 3.00/4.00             |                         |  |
|                | 09/12/2017      | Matter Squares               | Formative                      | 0                       | 3                 | Rubric 0-4 | 3.00/4.00             |                         |  |
|                | 09/05/2017      | Lego Lab                     | Formative                      | 0                       | 4                 | Rubric 0-4 | 4.00/4.00             |                         |  |
|                | 08/31/2017      | Science equipment fl<br>book | ip- Formative                  | 0                       | 4                 | Rubric 0-4 | 4.00/4.00             |                         |  |
|                | 08/29/2017      | Pride Project                | Formative                      | 0                       | 3                 | Rubric 0-4 | 3.00/4.00             |                         |  |
|                | Totals          |                              |                                |                         |                   |            | Current Score 3 (3.4) |                         |  |
|                |                 |                              |                                |                         |                   |            |                       |                         |  |
|                |                 |                              |                                |                         |                   |            |                       |                         |  |

8. You can also check period attendance to see how many tardies your student has.

#### ParentVUE - Google Chrome

|              |             |                   |      |           | *                      |                |           |   |          |                |                  |
|--------------|-------------|-------------------|------|-----------|------------------------|----------------|-----------|---|----------|----------------|------------------|
|              |             |                   |      |           | POUDRE SCHOOL          | DISTRICT       |           |   |          |                |                  |
| ome My Accou | int         |                   |      |           |                        |                |           |   |          |                | Help             |
|              |             |                   |      |           |                        |                |           |   |          |                | 10/11            |
| lavigation   |             |                   |      |           |                        |                |           |   |          | AT             | TENDAN           |
| ges•         |             |                   |      |           |                        |                |           |   |          | Lis            | t View   Calenda |
| ance         |             |                   |      |           | Days of                | of Attendanc   | e         |   |          |                |                  |
| Schedule     | Legend      | CExcused          | Excu | sed Tardy | Unexcused Tardy        |                | Onexcused |   | Activity | N/S Not Schedu | lled             |
| History      | Date        | Periods           |      |           |                        |                |           |   |          |                |                  |
| e Request    | 09/24/2017  | 0                 | N/S  | 1         | 2                      |                | 3         | 4 | 1        | 5              |                  |
| ine .        | 00/21/2017  | _                 | N/C  |           |                        |                |           |   |          |                |                  |
| Book         | 09/21/2017  | _                 | 11/5 | _         |                        |                |           |   | <b>G</b> |                |                  |
| Card         | 09/22/2017  |                   | N/S  | <u>با</u> |                        | <del>ل</del> م | CA C      |   | CA .     |                | (H)              |
| Information  | 09/28/2017  |                   | N/S  | Ø         |                        | Ø              | Ø         |   | Ø        |                | Ø                |
| t Info       | 10/10/2017  |                   | N/S  | Ø         |                        | 0              | Ø         |   | Ø        |                | Ø                |
| ients        | 🖉 Total E   | xcused            |      | 0         | 2                      | 2              |           | 2 |          | 2              |                  |
| Locker       | Total E     | xcused<br>Tardies |      | 0         | 0                      | 0              |           | 0 |          | 0              |                  |
|              | 🛆 Total Une | xcused<br>Tardies |      | 0         | 0                      | 0              |           | 0 |          | 0              |                  |
|              | 🐼 Total Une | xcused            |      | 0         | 0                      | 0              |           | 0 |          | 0              |                  |
|              | Potal A     | ctivities         |      | 0         | 1                      | 2              |           | 2 |          | 2              |                  |
|              |             |                   |      |           |                        |                |           |   |          |                |                  |
| a l Castad I | Deimen      |                   |      |           |                        |                |           |   |          |                |                  |
| e   Contact  | Privacy     |                   |      |           |                        |                |           |   |          |                |                  |
|              |             |                   |      |           | Edupoint               |                |           |   |          |                |                  |
|              |             |                   |      |           | Copyright 2017 Edupoir | t, LLC         |           |   |          |                |                  |